#### Nowe opcje i zmiany w iHurt wersja 19.1 - instrukcja

# Spis treści

| Zmiany                                                   | w interfejsie użytkownika (wygląd okienek)                              | 1 |  |  |  |  |
|----------------------------------------------------------|-------------------------------------------------------------------------|---|--|--|--|--|
| 1.                                                       | Płaskie kontrolki                                                       | 1 |  |  |  |  |
| 2.                                                       | Zmiana kolorystyki                                                      | 1 |  |  |  |  |
| 3.                                                       | Zapamiętanie położenia "spliterów"                                      | 2 |  |  |  |  |
| 4.                                                       | Nowy drzewo klasyfikacji towarów                                        | 2 |  |  |  |  |
| Nowe p                                                   | parametry towarów – kod CN                                              | 3 |  |  |  |  |
| 1.                                                       | Kartoteka towaru                                                        | 3 |  |  |  |  |
| 2.                                                       | Parametry "Kod CN" i "GTU" - w narzędziu "Grupowe ustalanie parametrów" | 3 |  |  |  |  |
| 3.                                                       | Słownik stawek VAT                                                      | 3 |  |  |  |  |
| 4.                                                       | Wydruk faktury                                                          | 3 |  |  |  |  |
| 5.                                                       | eFaktura                                                                | 3 |  |  |  |  |
| Zmiana                                                   | stawek VAT (nowa matryca VAT)                                           | 4 |  |  |  |  |
| 1.                                                       | Parametr GTU w kartotece towarowej                                      | 4 |  |  |  |  |
| 2.                                                       | GTU w fakturze                                                          | 4 |  |  |  |  |
| 3.                                                       | Rodzaj transakcji                                                       | 4 |  |  |  |  |
| Historia zmian cen – rozbudowa                           |                                                                         |   |  |  |  |  |
| Nazwy fiskalne towarów – podpowiadanie podczas dodawania |                                                                         |   |  |  |  |  |
| Zamów                                                    | ienia międzymagazynowe – stany w magazynie zamawiającym, dostawczym     | 6 |  |  |  |  |

# Zmiany w interfejsie użytkownika (wygląd okienek)

1. Płaskie kontrolki

Wszystkie kontrolki zostały "spłaszczone", niektórym został zdjęty efekt "uwypuklenia" inne, które nie miały tej możliwości zostały zastąpione innymi. To samo dotyczy przycisków. Dzięki temu dane w oknach stały się bardziej przejrzyste i czytelne.

2. Zmiana kolorystyki

Został zmieniony domyślny schemat kolorów. Teraz to schemat z szarościami.

| 🛐 iSH (BAZA DEMO) Admin - Towar: Pianka montażowa "Szybki murarz" 11                                                                                                    | – 🗆 X                                                                                                    |
|----------------------------------------------------------------------------------------------------|----------------------------------------------------------------------------------------------------|
| Z. Reprezentanci, cechy dodatkowe, zamienniki <u>8</u> . Załączniki <u>9</u> . Towary komplementarne, definicja kompletu (<br><u>1</u> . Dane towaru <u>2</u> . Nazwy u kontrahentów i klasyfikacje <u>3</u> . Ceny <u>4</u> . Dane dodatkowe, konta księgowania, za                                                                                                    | dynamicznego   10. Struktura firmy                                                                                                    |
| Dane podstawowe                                                                                                    |                                                                                                    |
| Nazwa towaru: Pianka montażowa "Szybki murarz" 11                                                                                                    | Of Provolution                                                                                                    |
| Nazwa na                                                                                                    |                                                                                                    |
| wydrukach: Pianka montażowa "Szybki murarz"                                                                                                    | 🔀 Edytuj                                                                                                    |
| Nazwa fiskalpa: Pianka mont. "Szybki murarz" 1                                                                                                    |                                                                                                    |
|                                                                                                    | 📩 Dodaj 👘                                                                                                    |
| Symbol: BCB009 Kod CN: GTU: GTU_07                                                                                                    | ¥5.0. 2                                                                                                    |
| Iyp towaru:         Materiały budowlane         Status towaru:         GTU_01         Ostawa napojów al           GTU_02         Ostawa towarúw c         GTU_02         Ostawa towarúw c         GTU_02         Ostawa towarúw c                                                                                                    | lkoholowych - alkoholu etylowego, piwa, wina, napojów fermentowanych i wyro<br>o których mowa w art 103 unt 5aa ustawy                                                                                                    |
| VAT zakupu: 23% V Jednostka ewidencyjna: szt V DGTU 03 Dostawa oleju opar                                                                                                    | owego w rozumieniu przepisów o podatku akcyzowym oraz oleiów smarowych.                                                                                                    |
| VAT sprzedaży: 23%  Domyślna jednostka zakupu:  Opk GTU_04 Dostawa odpadów - GTU_04 Dostawa odpadów - GTU_06 Dostawa uzdzedni GTU_06 Dostawa uzdzedni GTU_06 Dostawa Uzdzedni GTU_06 Dostawa Uzdzedni  | ytoniowych, suszu tytoniowego, płynu do papierosów elektronicznych i wyrobó<br>wyłącznie określonych w poz. 79-91 załącznika nr 15 do ustawy.<br>Jektronicznych prze ześci i materiałów do nich, wydacznie określonych w poz |
| Typ określ, daty obowiązku VAT: Data dostawy towarów / wykonania usług 🗸 PK GTU 07 Dostawa polazdów o                                                                                                    | oraz części samochodowych o kodach wyłącznie CN 8701 - 8708 oraz CN 870                                                                                                    |
| GTU_08 Dostawa metali szlac<br>Kod kreskowy: 2902000000050 Generuj Typ kody: standardowy GTU_09 Dostawa leków oraz<br>GTU_10 Dostawa budonków                                                                                                    | chetnych oraz nieszlachetnych - wyłącznie określonych w poz. 1-3 załącznika<br>z wyrobów medycznych - produktów leczniczych, środków spożywczych specja<br>. budowii i aruntów.                                              |
| Kod intrastat: GTU_11 Świadczenie usług w                                                                                                    | w zakresie przenoszenia uprawnień do emisji gazów cieplarnianych, o których r                                                                                                    |
| GTU_12 Swiadczenie usług (<br>GTU_13 Świadczenie usług t                                                                                                    | o charakterze niematerialnym - wyrącznie: doradczych, księgowych, prawnych,<br>transpottowych i gospodarki magazynowej - Sekcia H PKW/III 2015 symbol ex 4                                                                   |
| Transievy (CTC) (CTC) (  | etykiet                                                                                                    |
| Evidence providence in the set of the set of | do wydruku                                                                                                    |
| j biokaua spizeuazy j biokaua zakupu je cena otwarta je Dozwolony rabat                                                                                                    |                                                                                                    |

### 3. Zapamiętanie położenia "spliterów"

... czyli podziałów między różnymi sekcjami w oknach.
 Przykładem może być okno "Informacje o partiach towarów", gdzie oprócz listy partii mamy także

sekcję z listą cenników sprzedaży oraz w zależności od konfiguracji iHurt także sekcję z lokalizacjami MWS oraz informacjami dodatkowymi dopisanymi do partii. Dotychczas co prawda rozmiary tych sekcji mogły być zmieniane ale ustawienia nie było mechanizmu pozwalającego za zapamiętanie tych ustawień. W wersji 19.1 iHurt stare "splitery" zostały zastąpione innym rodzajem tego typu komponentów umożliwiającym zapamiętanie położenia. Czyli jeżeli np. ktoś ma dużo cenników a tylko 1-2 informacje dopisywane do partii – może jedną sekcję rozszerzyć a tę drugą zmniejszyć i ustawienie to zostanie zapamiętane na danym stanowisku.

|                     | 📝 <u>E</u> dytuj parti | ię <u>R</u> ozchó | id partii 🛛 🕅                | Pokazuj ze   | ro <u>w</u> e     |            |                |        |                 |       |    |           |        |
|---------------------|------------------------|-------------------|------------------------------|--------------|-------------------|------------|----------------|--------|-----------------|-------|----|-----------|--------|
| E                   | rzyjęcia               |                   |                              |              |                   |            |                |        |                 |       |    |           |        |
| -                   | Numer serii            | llość             | llość zarez.                 | Cena zakup   | ou Data przyjęci  | a Nrdoku   | imentu         | J L    | Nr fakt. za     | k.    | Da | ta waż    | Z., /  |
|                     |                        | 14                | 4                            | 7,4          | 50 2011.07.27     | PZ 3/M     | G/201          | 11     |                 |       |    |           |        |
|                     |                        | 24                | 0                            | 7,5          | 00 2012.04.26     | PZ 2/M     | G/201          | 12     |                 |       |    |           |        |
|                     |                        | 12                | 0                            | 5,9          | 00 2012.09.20     | PZ 4/M     | G/201          | 12     |                 |       |    |           |        |
|                     |                        | 36                | 0                            | 7,4          | 60 2015.12.29     | PZ 1/M     | G/201          | 15     |                 |       |    |           |        |
|                     |                        | 12                | 0                            | 8,0          | 00 2016.08.08     | PZ 3/M     | G/201          | 16     |                 |       |    |           |        |
|                     |                        |                   |                              |              |                   |            |                |        |                 |       |    |           | ~      |
| <                   |                        |                   |                              |              |                   |            |                |        |                 |       |    |           | >      |
| ſ                   | Zaznacz/odz            | nacz Zaż          | znacz wszyst                 | kie Odzn     | acz wszystkie     |            |                |        |                 |       |    |           |        |
| ľ                   | -                      |                   |                              |              |                   |            |                | × ×    |                 |       |    |           |        |
| С                   | eny sprzedaży:         |                   |                              |              |                   |            |                | •      |                 |       |    |           |        |
| -                   | Nazwa grupy o          | en 🔺              | Typ widehe                   | k cenowych   | owych Cenamin.    |            | Cena Cena max. |        | ax. Brutto/     | Netto |    |           | 1      |
| •                   | Cennik niepełny netto  |                   | ełny netto kwotowe           |              |                   | 0,00       |                | Netto  |                 |       |    |           |        |
|                     | Detaliczna bru         | tto               | kwotowe                      |              |                   |            | 9,90           |        | Brutto          |       |    |           |        |
|                     | Hurtowa netto          |                   | kwotowe                      |              | 0,00              | 10,00 0,00 |                | Netto  |                 |       |    |           |        |
|                     |                        |                   |                              |              |                   |            |                |        |                 |       |    |           | ~      |
| -h.                 | liaisca ekkadou        | uania             |                              | ¥            |                   |            |                | ••••   |                 |       |    |           |        |
| -                   | Adres mieisca          | składowania       | <ul> <li>Sumbol I</li> </ul> | okalizacii N | lazwa lokalizacii | Sumbol m   | so sk          | kad Na | azwa mso, skład | llość |    | Jednost   | ka     |
|                     | PL-M05                 | and doomdhid      | PI                           |              |                   | M05        | ou, on         | Mi     | eisce 05        | 11030 | 1/ | 00011030  | Nu     |
|                     | 1 24000                |                   | 1.5                          |              | lac               | MOS        |                | 141    | 61906 00        | _     |    | 021       |        |
|                     |                        |                   |                              |              |                   |            |                |        |                 |       |    |           |        |
| -lr                 | nformacje związ        | ane               |                              | •            |                   |            |                | •      |                 |       |    |           |        |
|                     | Typ informacji         |                   |                              | Rodzaj in    | ormacji Obov      | viązkowa   | Warto          | ość    |                 |       | ^  | Listaw wa | artość |
| Kwalifikator zapasu |                        | słownik           | słownik                      |              |                   |            |                |        |                 |       |    |           |        |
|                     | Parametry wald         | cowania           |                              | tekst        |                   |            |                |        |                 |       |    |           |        |
|                     |                        |                   |                              |              |                   |            |                |        |                 |       |    |           |        |
|                     |                        |                   |                              |              |                   |            |                |        |                 |       |    |           |        |
| <                   |                        |                   |                              |              |                   |            |                |        |                 | >     |    |           |        |
| ì                   | -                      |                   |                              |              |                   |            |                |        |                 |       |    |           |        |
|                     |                        |                   |                              |              |                   |            |                |        |                 |       |    |           |        |

### 4. Nowy drzewo klasyfikacji towarów

Komponent wykorzystywany do rysowania i zarządzania klasyfikacjami towarów został zastąpiony innym, nowocześniejszym.

Z punktu widzenia użytkownika pozornie niewiele się zmieniło (wygląda i działa tak samo) jednakże z punktu widzenia technicznego różnica jest zasadnicza.

Nowy komponent jest znacząco szybszy co powinno być odczuwalne zarówno przy wyświetlaniu okna jak i zarządzaniu drzewem klasyfikacji.

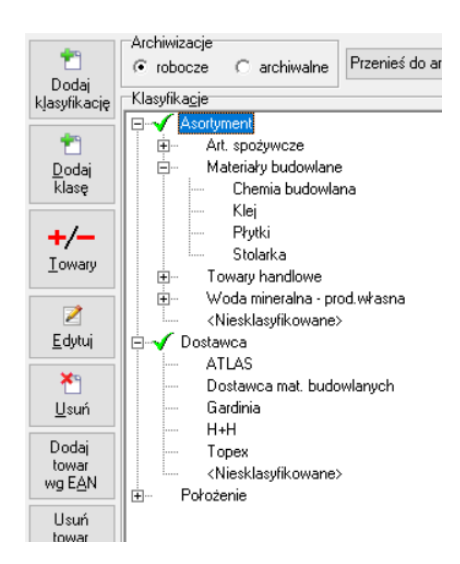

### Nowe parametry towarów – kod CN

#### 1. Kartoteka towaru

Parametr "Kod CN" był w kartotece towaru, ale dotychczas był wykorzystywany tylko i wyłącznie do obsługi akcyzy dla wyrobów węglowych. Był ustawiany i widoczny na zakładce "6. Inne" w sekcji *"Obliczanie akcyzy dla wyrobów węglowych"* (widoczne tylko w iHurtach z włączoną obsługą akcyzy dla wyrobów węglowych). Teraz w związku ze zmianami przepisów rola parametru "Kod CN" się rozszerza i dlatego został przeniesiony na zakładkę "1. Dane podstawowe".

Na zakładce 6. Parametr nadal występuje ale jest tam tylko wyświetlany informacyjnie.

| Darie poustawor         | 1000                                   |                                |                                |                                                                                                    |  |  |  |  |
|-------------------------|----------------------------------------|--------------------------------|--------------------------------|----------------------------------------------------------------------------------------------------|--|--|--|--|
| <u>N</u> azwa towaru:   | Pianka montażowa "Szybki murarz" 750ml |                                |                                |                                                                                                    |  |  |  |  |
| Nazwa na<br>wydrukach:  | Pianka montażowa "Szybki murarz"       |                                |                                |                                                                                                    |  |  |  |  |
| Nazwa <u>f</u> iskalna: | Pianka mont. "Szybki murarz" 750       |                                |                                |                                                                                                    |  |  |  |  |
| <u>S</u> ymbol:         | BCB003                                 | Kod CN: 3923 50 90             | GTU:                           | •                                                                                                    |  |  |  |  |
| <u>T</u> yp towaru:     | Materiały budowlane                    | Status to <u>w</u> aru:        | GTU_01                         | <br>brak> Dostawa napojów alkoholowych - alkoholu etylowego, piwa, wina, napojów fi                                                                                                    |  |  |  |  |
| VAT zakupu:             | 23% Jednostka ewidencyj                | na: szt                        | GTU_02                         | Dostawa towarów, o których mowa w art. 103 ust. 5aa ustawy.<br>Dostawa oleju opałowego w rozumieniu przepisów o podatku akcyzowym ora                                                                                            |  |  |  |  |
| VAT s <u>p</u> rzedaży: | 23% Domyślna jednostka z               | akupu: = <mark>opk (</mark>    | Alg GTU_04<br>GTU_05<br>GTU_06 | Dostawa wyrobów tytoniowych, suszu tytoniowego, płymu do papierosów elel<br>Dostawa odpadów - wyłącznie określonych w poz. 79-91 załącznika m 15 d<br>Dostawa urzadzeń elektronicznych oraz cześci i materiałów do nich, wyłączr |  |  |  |  |
| Typ określ. daty        | obowiązku VAT: Data dostawy toward     | ów / wykonania usług           | ▼ PK GTU_07<br>GTU_09          | Dostawa pojazdów oraz części samochodowych o kodach wyłącznie CN 87                                                                                                    |  |  |  |  |
| Kod kreskowy:           | 290200000043 Generuj                   | Typ kod <u>u</u> : standardowy | GTU_09                         | Dostawa merani sziacnernych oraz meszláchetnych - wyrącznie okresionych i<br>Dostawa leków oraz wyrobów medycznych - produktów leczniczych, środków                                                                              |  |  |  |  |

2. Parametry "Kod CN" i "GTU" - w narzędziu "Grupowe ustalanie parametrów" Nowymi parametrami towarów, czyli "Kod CN" i "GTU" można zarządzać z użyciem narzędzia "Grupowe ustalanie parametrów". Zarządzanie analogiczne jak innymi parametrami w tym możliwość importu z Excel'a

| 🔝 iSH (BAZA DEMO) Admin - Grupowe zarządza                                                                                 | nie parametrami towarów                                                                                                    |  |
|----------------------------------------------------------------------------------------------------|----------------------------------------------------------------------------------------------------|--|
| Narzędzia                                                                                                    |                                                                                                    |  |
| Subject towary                                                                                                    | Vertex Staw wartość parametru 🐑 Import parametru z Excel'a                                                                     |  |
| Wybrany parametr:       Kod CN         Ustawiona wartość: <nie ustawiono="" wartości="">         Lista towarów      </nie> | Ilość w opakowaniu transportowym 2<br>Ilość w opakowaniu transportowym 2<br>Indeks producenta<br>KGO<br>Kod CN<br>Kod kreskowy |  |

<u>N</u>azwa

8%

#### 3. Słownik stawek VAT

W słowniku stawek VAT zmieniono opis parametru z "Wymuszaj SWW/PKWiU" na "Wymuszaj Kod CN/PKWiU".

Jeżeli dla danej stawki VAT parametr jest włączony w kartotece towaru iHurt **wymusza wypełnienie parametru "Kod CN" lub parametru "PKWiU"** (jeżeli żaden z parametrów nie będzie wypełniony nie będzie można zatwierdzić kartoteki towaru).

#### 4. Wydruk faktury

Zmieniony został opis w nagłówku - zamiast PKWiU jest teraz "Nazwa towaru / CN|PKWiU / EAN"

Do nazwy towaru "doklejane" są kody wg kolejności Kod\_CN -> PKWiU (czyli jeżeli w kartotece uzupełnione sa oba kody, drukowany będzie tylko kod CN)

 Stawka [%]:
 C zwolniona

 8
 C nie podlega

 Numer stawki w drukarce fiskalnej:
 Vyczyść

 2 (B)
 Wyczyść

 Czy przypisywać w kartotece towary

iSH (BAZA DEMO) Admin - Stawka VAT

# Nazwa towaru / CN | PKWiU

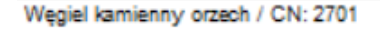

Rodzai opodatkowania stawki VAT

opodatkowana

5. eFaktura

Podczas wysyłania eFaktury do systemu eDokumenty analogicznie jak w przypadku wydruku kody "podatkowe" wysyłane są wg kolejności Kod\_CN -> PKWiU. Jeżeli zatem w kartotece uzupełnione są oba kody, do eFaktury będzie wysłany tylko tylko kod CN

W takim przypadku w <ReferenceType> będzie wpisana fraza "CN"

# Zmiana stawek VAT (nowa matryca VAT)

Zmiana stawek VAT była wstępnie zaplanowana od 1.04.2020r. ale jej wejście zostało przesunięte na 1.07.2020r.

W związku z tym w iHurt zostały zrealizowane specjalne mechanizmu wspomagające sytuacje, gdy WZ wystawiona w iHurt przed zmianą stawek VAT będzie fakturowana po dacie zmiany stawek.

W sytuacjach, gdy data wystawienia FV jest po dacie granicznej oraz "Data dostawy" (Data VAT) jest po dacie granicznej – należy zastosować aktualne stawki VAT ze słownika towarów (nie te co zapisane w WZ) Jeżeli natomiast wystawienia FV będzie po dacie granicznej ale "Data dostawy" (Data VAT) przed datą graniczną – należy zastosować stawki VAT z WZ (nie odświeżać stawek)

W tym celu w iHurt działa systemowy (ukryty) parametr konfiguracyjny wyznaczający datę graniczną. Parametr został ustawiony na 1.07.2020r.

# GTU (Grupa Towarowo Usługowa)

1. Parametr GTU w kartotece towarowej

Kartoteka towaru została rozbudowana o parametr "GTU" (zakładka "1. Dane podstawowe") Parametr jest powiązany ze słownikiem uzupełnionym zgodnie z odpowiednimi przepisami. Dla towaru możemy wskazać grupę do której dany asortyment należy.

Parametr może także pozostać pusty.

| Kod CN: 3923 50 90      | GTU: GTU_08       |                                                                                                    |
|-------------------------|-------------------|----------------------------------------------------------------------------------------------------|
| Status to <u>w</u> aru: | GTU_01            | <br>brak> Dostawa napojów alkoholowych - alkoholu etylowego, piwa, wina, napojów fermentowanych i wyrobów pośre                                                                                                    |
| a: szt                  | GTU_02<br>DGTU_03 | Dostawa towarów, o których mowa w art. 103 ust. 5aa ustawy.<br>Dostawa oleju opałowego w rozumieniu przepisów o podatku akcyzowym oraz olejów smarowych, pozostałyc                                                                                                    |
| kupu: = opk             | Alg GTU_04        | Dostawa wyrobów tytoniowych, suszu tytoniowego, płynu do papierosów elektronicznych i wyrobów nowator:<br>Dostawa odpadów - wyłącznie określonych w poz. 79-91 załącznika nr 15 do ustawy.                                                                                                    |
| v / wykonania usług     | ▼ PK GTU_07       | Dostawa urządzen elektronicznych oraz części i materiarow do nich, wyłącznie okresionych w poz. 7-9, 59-6.<br>Dostawa pojazdów oraz części samochodowych o kodach wyłącznie CN 8701 - 8708 oraz CN 8708 10.<br>Dostawa pojazdów oraz części samochodowych o kodach wyłącznie CN 8701 - 8708 oraz CN 8708 12 dost |
| Tup kodur atandardaum   | GTU 09            | Dostawa nietali sziachenych oraz niesziachen ych wyłącznie okresionych w boz. To załącznica ni 12 do c<br>Dostawa leków oraz wyrobów medycznych - produktów leczniczych, środków spożywozych specialnego prze                                                                                                    |

#### Typ kodu: | standardowy

#### 2. GTU w fakturze

Podczas zatwierdzania faktury iHurt w pozycjach zapisze aktualne GTU z kartotek towarowych (zapis "historyczny" zabezpieczający przed zmianami kodów w bazie towarowej). Podczas księgowania faktury do iFK iHurt przekaże "zbiorczo" informację GTU towarów/usług występujących na fakturze.

iFK wykorzysta te parametry dla potrzeb obsługi plików JPK.

#### 3. Rodzaj transakcji

Na pierwszej zakładce okna wystawiania/edycji faktury sprzedaży jest nowa sekcja/paremtr "Rodzaje transakcji"

Jest to lista z multiwyborem z pozycjami zgodnymi z odpowiednimi przepisami.

Dla faktury możemy włączyć odpowiednie parametry (oczywiście jeżeli jest to zasadne i wynika z przepisów). Włączone parametry zostaną zapisane w bazie iHurt a następnie przekazane do iFK podczas księgowania. iFK wykorzysta te parametry do sporządzania nowej deklaracji JPK VDEK (wejście w życie przesunięte na 1.07.2020) ale faktury można (trzeba) oznaczać już teraz.

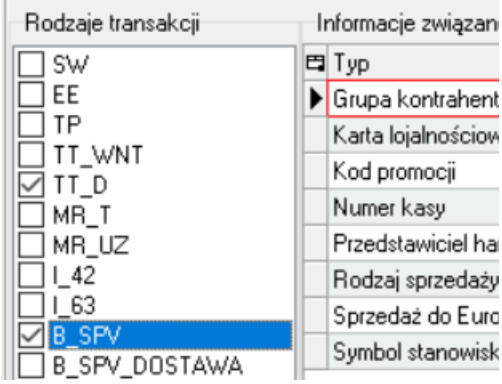

### Historia zmian cen – rozbudowa

W oknie "Historia zmian cen" dołożona została kolumna "Kod kreskowy".

Kolumna jak każda nowa dołożona na końcu listy, ale oczywiście można ją przestawić w dogodne miejsce. Dodatkowo dołożone zostało wywołanie tego okna z menu głównego "Narzędzia -> Ceny towarów" (dotychczas w tym celu trzeba było wchodzić w okno "Harmonogram zmian cen")

|                                                                                                    | 🔝 ish (baza dem | IO) Admin - Histori  | a zmian cen |               |                                        |                   |                 |            | -        |   |             | $\times$     |
|----------------------------------------------------------------------------------------------------|-----------------|----------------------|-------------|---------------|----------------------------------------|-------------------|-----------------|------------|----------|---|-------------|--------------|
| Grupa cen: Zmieniający: 0d: Do:<br>⟨wszystkie> ↓ Administrator ↓ 2020.01.01 ↓ 2020.06.01 ↓ ↓ Iylko harmonogramowe<br>zmiany cen |                 |                      |             |               |                                        |                   |                 |            |          |   |             |              |
|                                                                                                    | Symbol towaru:  | <u>N</u> azwa towaru | [           | Wuświet       | Wuświetlaj na bieżaco                  |                   |                 |            |          |   |             |              |
| Li                                                                                                    | sta:            | [                    |             | <u></u> ysmen | I wyswend na <u>Diezden</u>            |                   |                 |            |          |   |             |              |
|                                                                                                    | Data            | Grupa cen            | Symbol      | Kod kreskowy  | lazwa towaru 🔶                         | Cena przed zmianą | Cena po zmianie | Użytkownik | Harmonog | ^ |             |              |
| Þ                                                                                                    | 2020.03.17      | Detaliczna brutto    | BCB001      | 290200000012  | 'ianka montażowa "Szybki murarz" 100ml | 69,99             | 63,99           | Admin      |          |   |             |              |
|                                                                                                    | 2020.03.17      | Hurtowa netto        | BCB001      | 290200000012  | 'ianka montażowa "Szybki murarz" 100ml | 6,95              | 7,35            | Admin      |          |   | Dodaj to    | Nary         |
|                                                                                                    | 2020.03.17      | Cennik niepełny      | BCB001      | 290200000012  | 'ianka montażowa "Szybki murarz" 100ml | 0,00              | 5,88            | Admin      |          |   | do listy et | ykiet        |
|                                                                                                    | 2020.03.17      | zakupu               | BCB001      | 290200000012  | 'ianka montażowa "Szybki murarz" 100ml | 5,57              | 5,88            | Admin      |          | - | do mydi     | u <u>r</u> u |
|                                                                                                    | 2020.05.07      | Hurtowa netto        | BCB002      | 290200000036  | 'ianka montażowa "Szybki murarz" 500ml | 10,00             | 18,00           | Admin      |          |   |             |              |
|                                                                                                    |                 |                      |             |               |                                        |                   |                 |            |          |   |             |              |
|                                                                                                    |                 |                      |             |               |                                        |                   |                 |            |          | ~ | 🚺 Zan       | oknii        |
| <                                                                                                    |                 |                      |             |               |                                        |                   |                 |            | >        |   | - Eau       | in string    |

# Nazwy fiskalne towarów – podpowiadanie podczas dodawania

Hurt został rozbudowany o możliwość automatycznego podpowiadania nazwy fiskalnej podczas dodawania towaru. Nazwa fiskalna towaru jest wstępnie wartościowana przy wpisywaniu nazw pełnej, ale potem użytkownik może oczywiście wejść w "Nazwę fiskalną" i ją ostatecznie ustalić. Działanie opcji

1. W konfiguracji iHurt dołożony został parametr (obrazek poniżej)

| Parametry<br>5. Globalne 6. Użytkownika<br>Grupa: Eragment nazwy parametru:<br><wszystkie grupy=""> ▼ fiskal%kopiuj Szu<u>k</u>aj</wszystkie> |                   |                |  | Pajametr<br>Nazwy fiskalne towarów - kopiuj z nazwy podczas<br>dodawania:                                           |
|----------------------------------------------------------------------------------------------------|-------------------|----------------|--|----------------------------------------------------------------------------------------------------|
| Nazwa<br>Nazwy fiskalne towarów - kopiuj z nazwy podczas dodawania                                                                            | Grupa<br>SŁOWNIKI | Wartość<br>nie |  | Opis parametru:<br>Automatyczne uzupełnianie pustej nazwy fiskalnej na podstawie<br>nazwy podczas dodawania towarów |

Parametr oczywiście jest widoczny tylko w instalacjach iHurt z włączonym modułem "Nazwy fiskalne towarów". Parametr domyślnie wyłączony podczas aktualizacji wersji iHurt.

 Jeżeli parametr zostanie włączony przy dodawaniu towaru (i tylko dodawaniu) do kartoteki iHurt automatycznie uzupełnia nazwę fiskalną na podstawie początku nazwy pełnej. Uzupełnianie działać przy wyjściu z kontrolki "Nazwa towaru", ale tylko wtedy jeżeli nazwa fiskalna jest pusta. Chodzi o to, żeby ew. kolejne wyjścia z nazwy pełnej nie przykrywały już ustalonej przez użytkownika nazwy fiskalnej.

### Niedozwolone znaki na drukarkach fiskalnych - zabezpieczenie

W nowej wersji iHurt zrealizowane zostało dodatkowe zabezpieczenie przed problemami z wysyłaniem na drukarke niedozwolonych znaków.

Jeżeli w konfiguracji jest włączony parametr "Znaki wprowadzane do systemu: wycinanie błędów" podczas wysyłania danych na drukarki fiskalne – wycinane są wszystkie znaki spoza listy znaków dozwolonych. Inaczej pisząc – nawet jak w bazie w nazwach towarów pojawiły się "złe" znaki. Teraz nie będzie to problemem w fiskalizacji, bo zadziała zabezpieczenie "na wyjściu"

|                              | <u>Parametry</u><br>5. Globalne <u>6</u> . Użytkownika                                                  |                                       |                                         |  | Pagametr                                                                                              |  |
|------------------------------|----------------------------------------------------------------------------------------------------|---------------------------------------|-----------------------------------------|--|----------------------------------------------------------------------------------------------------|--|
| Grupa: Eragment nazwy parame |                                                                                                    | netru:                                | etru:Szu <u>k</u> aj                    |  | Znaki wprowadzane do systemu: lista znaków:<br>abcdefghijklmnopgrstuvwxyzABCDEFGHIJKLMNOPQRSTUVWXYZął |  |
|                              | Nazwa<br>Znaki wprowadzane do systemu: lista znaków<br>Znaki wprowadzane do systemu: wycinanie błędnych | Grupa<br>INTEGRALNOŚĆ<br>INTEGRALNOŚĆ | Wartość<br>abcdefghijklmnopqrstu<br>tak |  | Opis parametru:<br>Lista dopuszczalnych znaków w systemie.                                            |  |

# Zamówienia międzymagazynowe – stany w magazynie zamawiającym, dostawczym

Podczas obsługi zamówień międzymagazynowych przydatna jest informacja o ilości towarów w magazynie

- zamawiającym przy wystawianiu zamówienia od odbiorcy
- realizującym dostawę przy wystawianiu zamówienia do dostawcy

| <u>Iowary:</u> |       |          |                                 |               |      |        |             |              |  |  |
|----------------|-------|----------|---------------------------------|---------------|------|--------|-------------|--------------|--|--|
| ſ              | E VAT | Symbol * | Nazwa towaru                    | Kod kreskowy  | J. e | llość  | llość zarez | llość m.zam. |  |  |
| ł              | 23%   | BSD004   | Ościeżnica drzwiowa 80 metalowa | 8599403110128 | szt  | 11,000 | 1,00        | ) 48         |  |  |
| ł              |       |          |                                 |               |      |        |             |              |  |  |

#### Działanie

- Tworząc międzymagazynowe zamówienie od odbiorcy, czyli takie, gdzie zamawiającym towar jest magazyn "wewnętrzny" w oknie wyboru towarów dołożona została kolumna "Ilość m.zam." pokazującą ilość towaru dostępną w magazynie zamawiającym towar.
- Tworząc zamówienie do dostawcy gdzie dostawcą towarów jest magazyn "wewnętrzny" (zamówienie do magazynu) w oknie wyboru towarów dołożona została kolumna "Ilość mag.dost." pokazującą ilość towaru dostępną w magazynie, który będzie dostarczał towar.

#### UWAGI

- Jak zwykle nowe kolumny są dokładane na końcu tabeli, czyli jako pierwsze z prawej. To powoduje, że nie są one widoczne w oknie (są poza oknem). Jak zwykle w takich przypadkach klikając w lewy górny narożnik listy możemy wyświetlić okno do zarządzania widocznością i kolejnością kolumn i ustawić kolumny w miejscu dogodnym (odwrotnie albo wyłączyć ich widoczność, jeżeli uznamy, że ta nowa funkcjonalność nie jest nam potrzebna)
- Ilości w kolumnach pokazywane są tylko wtedy jeżeli użytkownik tworzący zamówienie ma uprawnienia do przeglądania stanów w magazynie zamawiającym / realizującym dostawę.
- Pokazywana jest "Ilość dostępna" czyli towary zarezerwowane traktowane są tak, jakby ich w magazynie nie było.
- 4. Ilość w magazynie zamawiającym / realizującym dostawę jest pokazywana "informacyjnie". Wszystkie opcje związane ze stanem magazynowym, tj.
  - filtry "Stany zerowe"
  - kolorowanie towarów, których stan jest mniejszy niż minimalny
  - filtr "Stan magazynowy"

Działają jak dotychczas, czyli tylko i wyłącznie w oparciu o stan magazynowy magazynu realizacji/zamawiającego.